## Langkah - langkah update Launcher terbaru untuk pengguna yang pertama kali download Aplikasi Sharing Bandwidth

1. Pengguna download dan install terlebih dahulu aplikasi SB di https://support.perbarindo.id/aplikasisb/download.html

| APLIKASI JARINGAN BERSAMA PERBARINDO                                                                                                    | FAQ | UNDUH | PETUNJUK |
|----------------------------------------------------------------------------------------------------|-----|-------|----------|
| Update Sharina Bandwidth                                                                                                    |     |       |          |
| Sharing Bandwidth v3.1.45                                                                                                    |     |       |          |
| Update: 4 April 2024                                                                                                    |     |       |          |
| • Update ISO 27001                                                                                                    |     |       |          |
| Download                                                                                                    |     |       |          |
|                                                                                                    |     |       |          |
| Sharing Bandwidth v3.1.44<br>Update: 27 Maret 2023<br>• Menu akses PNBP                                                                     |     |       |          |
| Download Aplikasi<br>Sharing Bandwidth v3.1.44<br>Update: 27 Maret 2023<br>• Menu akses PNBP<br>Download                                    |     |       |          |
| Download ApiiKasi<br>Sharing Bandwidth v3.1.44<br>Update: 27 Maret 2023<br>• Menu akses PNBP<br>Download<br>DOWNLOAD MANUAL BOOK AKSES PNBP |     |       |          |

2. Pengguna download Launcher terbaru sharing bandwidth di

https://support.perbarindo.id/aplikasisb/download.html

| support.perbarindo.id/aplikasisb/download.html |     |       | \$a ☆ D  |
|------------------------------------------------|-----|-------|----------|
| APLIKASI JARINGAN BERSAMA PERBARINDO           | FAQ | UNDUH | PETUNJUK |
| Undate Chaving Dave duvidth                    |     |       |          |
| Upaate Snaring Banawiath                       |     |       |          |
| Sharing Bandwidth v3.1.45                      |     |       |          |
| Update: 4 April 2024                           |     |       |          |
| Download                                       |     |       |          |
|                                                |     |       |          |
| Download Aplikasi                              |     |       |          |
| Sharing Bandwidth v3.1.44                      |     |       |          |
| Update: 27 Maret 2023                          |     |       |          |
| Menu akses PNBP                                |     |       |          |
| Download                                       |     |       |          |
| DOWNLOAD MANUAL BOOK AKSES PNBP                |     |       |          |
|                                                |     |       |          |
| DOWNLOAD MANUAL BOOK AKSES WEB PORTAL          |     |       |          |

3. Setelah selesai download, copy launcher terbaru tersebut.

|                                                                                                    | +                                                                                                    | - o x                 |
|----------------------------------------------------------------------------------------------------|----------------------------------------------------------------------------------------------------|-----------------------|
| $\leftarrow$ $\rightarrow$ $\land$ $\bigcirc$ $\square$ $\rightarrow$                                                                                                    | Downloads                                                                                                    | Search Downloads Q    |
| ⊕ New × 🐰 🗘 🗋 I                                                                                                    | 刮〕 ြ û î↓ Sort ∽ 8⊐ View ∽ ····                                                                                                    | Preview               |
| <ul> <li>Desktop</li> <li>Downloads</li> <li>Documents</li> <li>Pictures</li> <li>Videos</li> <li>Videos</li> <li>Beploy</li> <li>deploy</li> <li>deploy</li> <li>Motivation</li> <li>OneDrive</li> <li>OneDrive</li> </ul> | g-Bandwidth-Launcher.exe SB-APP-3.1.44.exe           Open         Image: SB-APP-3.1.44.exe         Open         Run as administrator         Image: SB-APP-3.1.44.exe         Image: SB-APP-3.1.44.exe         Image: S | No preview available. |
| 18 items   1 item selected 6,19 MB                                                                                                    | Сору                                                                                                    |                       |

4. Lalu paste Launcher ke dalam folder Aplikasi Sharing Bandwidth

| $\leftarrow$ $\rightarrow$ $\uparrow$ C $\square$ $\rightarrow$ This PC $\rightarrow$ Windows                                                                                                    | (C:) > Program Files                                                                                                    | (x86) > BPR EK                                                                                                    | TP Sharing Bandwidth v3 >                                    |                                                                                                    | Search BPR EKT | ୨ Sharing Bandwidth v3 ଦ |
|----------------------------------------------------------------------------------------------------|----------------------------------------------------------------------------------------------------|----------------------------------------------------------------------------------------------------|--------------------------------------------------------------|----------------------------------------------------------------------------------------------------|----------------|--------------------------|
| ⊕ New - 🐰 🖓 🚺 🖄 👘 🚺                                                                                                    | Sort - 📰 View -                                                                                                    |                                                                                                    |                                                              |                                                                                                    |                | Preview                  |
| New ~     Image: Constraint of the second second seco | Sort • Even • Date modified 02/04/2024 13:13 02/04/2024 13:13 02/04/2024 02/04/2024 02/04/2024 02/04/204 02/04/204 02/04/204 02/04/204 02/04/204 02/04/204 02/04/204 02/04/204 02/04/204 02/04/204 02/04/204 04/204 04/204 04/204 04/204 04/204 04/204 04/204 04/204 04/204 04/204 04/204 04/204 04/204 04/204 04/204 04/204 04/204 04/204 04/204 04/204 04/204 04/204 04/204 04/204 04/204 04/204 04/204 04/ | Type<br>File folder<br>File folder<br>File folder<br>File folder<br>ICO File<br>ICO File<br>ICO File<br>ICO File<br>Application<br>GOM Media file(d<br>Application<br>IFL File | 52e<br>15 K8<br>15 K8<br>6.333 K8<br>60 K8<br>817 K8<br>3 K8 | View<br>Sort by<br>Group by<br>Refeat<br>Customize this folder.<br>Paste<br>Paste<br>Customize this folder.<br>Paste<br>Customize this folder.<br>Paste<br>Customize this folder.<br>Paste<br>Customize this folder.<br>Copen Git Bash here<br>Give access to<br>New<br>Properties |                | Preview                  |
| > 🗈 Windows (C) > 🦻 Network                                                                                                    |                                                                                                    |                                                                                                    |                                                              |                                                                                                    |                | _                        |
| 11 items                                                                                                    |                                                                                                    |                                                                                                    |                                                              |                                                                                                    |                |                          |

5. Jika terdapat pilihan antara apakah file akan di "replace" atau di "skip", pilih "replace".

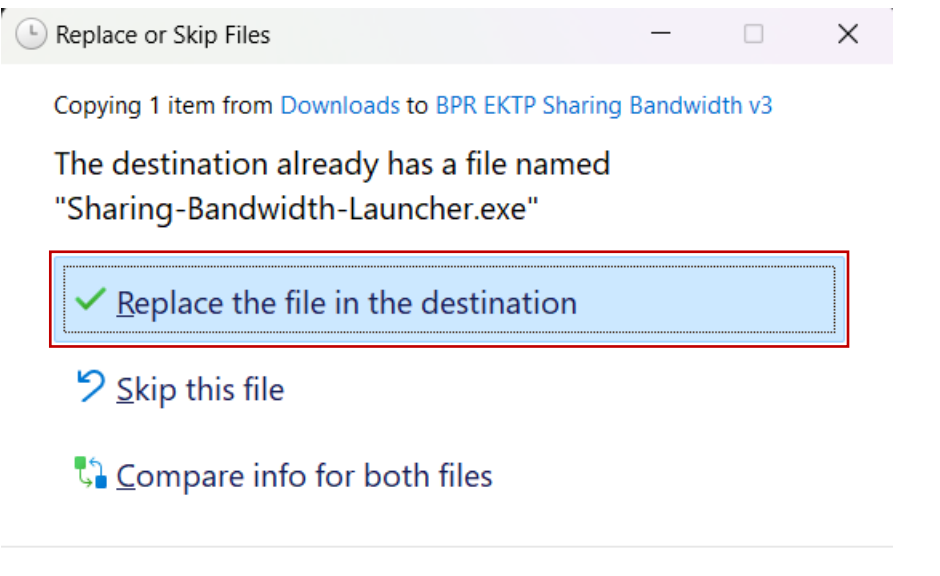

Fewer details

6. Setelah di "replace" filenya, maka launcher sudah terupdate ke versi terbaru

| SETTING               | Sharing Bandwidth Launcher                                                                                                    |  |  |  |  |  |
|-----------------------|----------------------------------------------------------------------------------------------------|--|--|--|--|--|
|                       | Image: Window State State Sta |  |  |  |  |  |
|                       |                                                                                                    |  |  |  |  |  |
|                       |                                                                                                    |  |  |  |  |  |
| Launcher Build 3.1.45 |                                                                                                    |  |  |  |  |  |